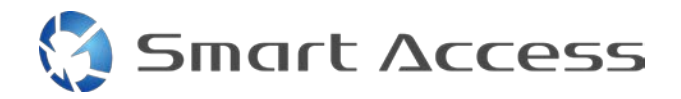

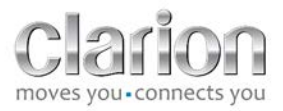

# Smart Access Pracovní postup

| Α. | Ρ  | Předpoklady                                         |    |  |  |  |  |  |
|----|----|-----------------------------------------------------|----|--|--|--|--|--|
| 1  |    | Kompatibilita smartphonu                            |    |  |  |  |  |  |
| 2  |    | Výběr kabelu                                        | 2  |  |  |  |  |  |
|    | a  | . Zařízení Apple (iPhone 4/4s)                      | 2  |  |  |  |  |  |
|    | b  | <ol> <li>Zařízení Apple (iPhone 5/5c/5s)</li> </ol> | 2  |  |  |  |  |  |
|    | C. | . Zařízení s Androidem s konektorem MHL             | 3  |  |  |  |  |  |
|    | d  | l. Zařízení s Androidem s konektorem micro HDMI     | 3  |  |  |  |  |  |
| В. | Ir | nstalace kabelů                                     | 5  |  |  |  |  |  |
| 1  |    | Zařízení Apple (iPhone 4/4s)                        | 5  |  |  |  |  |  |
| 2  |    | Zařízení Apple (iPhone 5/5c/5s)                     | 6  |  |  |  |  |  |
| 3  |    | Zařízení s Androidem s konektorem MHL               | 6  |  |  |  |  |  |
| 4  |    | Zařízení s Androidem s konektorem micro HDMI        | 8  |  |  |  |  |  |
| C. | Ρ  | rvní použití funkce Smart Access                    | 9  |  |  |  |  |  |
| 1  |    | Stažení aplikace                                    | 9  |  |  |  |  |  |
|    | a  | . Zařízení Apple (iPhone 4/4s /5/5c/5s)             | 9  |  |  |  |  |  |
|    | b  | o. Zařízení s Androidem                             | 9  |  |  |  |  |  |
| 2  |    | Spárování telefonu (přes Bluetooth)                 | 9  |  |  |  |  |  |
|    | a  | . Zařízení Apple (iPhone 4/4s)                      | 9  |  |  |  |  |  |
|    | b  | <ol> <li>Zařízení Apple (iPhone 5/5c/5s)</li> </ol> | 9  |  |  |  |  |  |
|    | c. | . Zařízení s Androidem 1                            | 0  |  |  |  |  |  |
| С  | •  | Výběr typu telefonu                                 | .0 |  |  |  |  |  |
| D. | Ρ  | oužití funkce Smart Access                          | 1  |  |  |  |  |  |

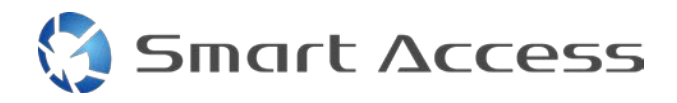

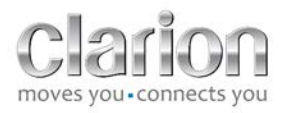

## A. Předpoklady

#### 1. Kompatibilita smartphonu

Ujistěte se o kompatibilitě svého telefonu s funkcí Smart Access: Seznam kompatibilních zařízení zobrazíte kliknutím na některý z těchto odkazů:

Pro <u>Android</u> Pro <u>iOS</u>

## 2. Výběr kabelu

Pokud je váš telefon s funkcí Smart Access kompatibilní, zvolte patřičný připojovací kabel. Existují 3 různé kabely:

a. Zařízení Apple (iPhone 4/4s) Referenční kód Clarion: CCA750

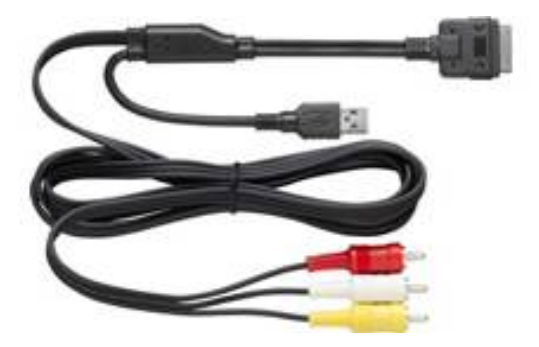

b. Zařízení Apple (iPhone 5/5c/5s) Referenční kód Clarion: CCA770

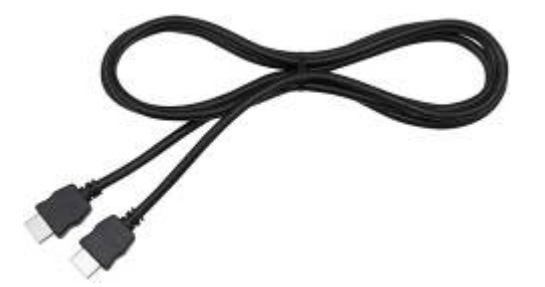

Smart Access

Pro tento typ připojení je nutný Lightning Digital AV adaptér.

c. Zařízení s Androidem s konektorem MHL Referenční kód Clarion: CCA770

## Pro tento typ připojení je nutný adaptér MHL/HDMI. Podívejte se na web výrobce vašeho smartphonu a zkontrolujte, zda používáte originální a kompatibilní adaptér. Poznámka: Aby bylo možné používat funkci Smart Access, musí adaptér podporovat přenos EDID.

Také potřebujete kabel USB / micro USB:

d. Zařízení s Androidem s konektorem micro HDMI

Referenční kód Clarion: CCA771

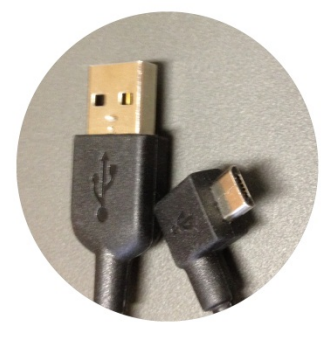

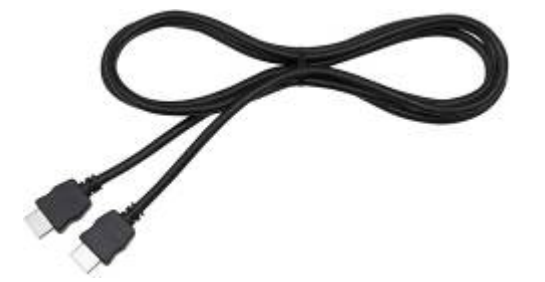

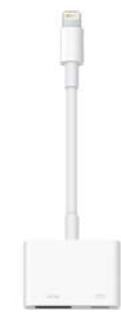

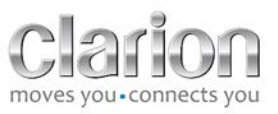

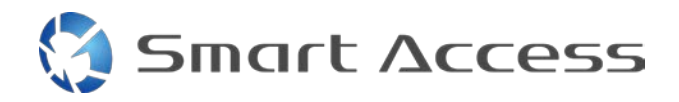

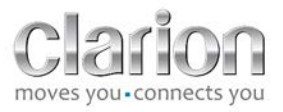

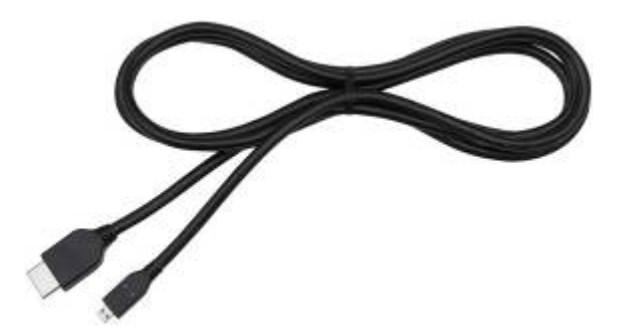

#### Také potřebujete kabel USB / micro USB:

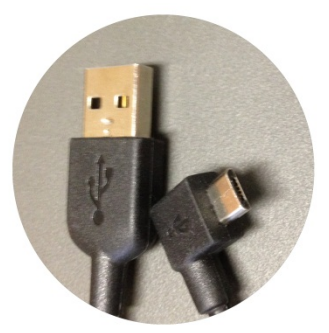

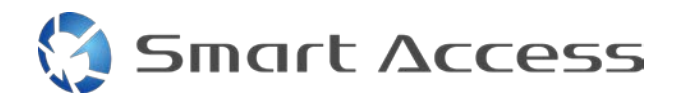

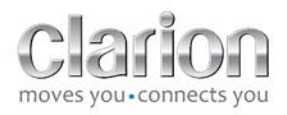

# B. Instalace kabelů

1. Zařízení Apple (iPhone 4/4s)

Poznámky:

- CCA750 (kabel Clarion pro připojení k iPodu) se prodává samostatně.
- Prodlužovací kabel USB Clarion se dodává společně s multimediální jednotkou.
- Konektory RCA se dodávají společně s multimediální jednotkou.

Postupujte podle následujícího obrázku (ukazuje zařízení iPhone 4s a jednotku Clarion NX503E):

- 1. Připojte k jednotce kabel RCA (zadní vstup AUX / zadní výstup videa).
- 2. Prodlužovací USB kabel Clarion připojený k jednotce
- 3. Připojte kabel CCA750 ke konektoru RCA a k prodlužovacímu kabelu USB.
- 4. iPhone připojený ke kabelu Clarion CCA750

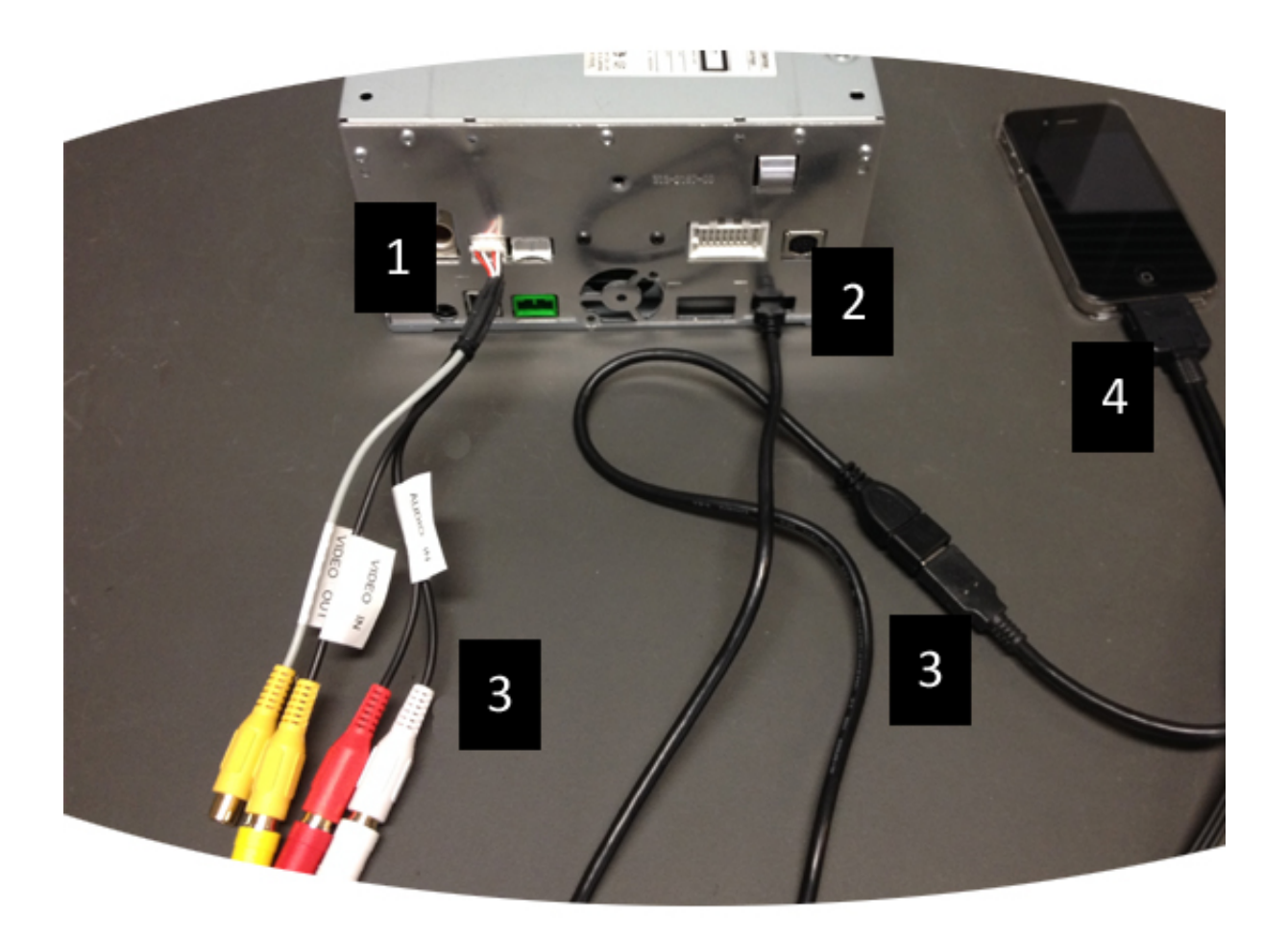

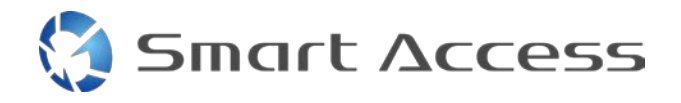

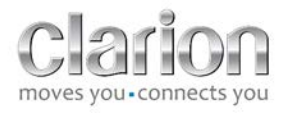

## 2. Zařízení Apple (iPhone 5/5c/5s)

Poznámky:

- Společnost Clarion nedodává Lightning Digital AV adaptér.
- HDMI kabel Clarion s označením CCA770 (typ A na typ A) se prodává samostatně.
- Prodlužovací kabel USB Clarion se dodává společně s multimediální jednotkou.

Postupujte podle následujícího obrázku (ukazuje zařízení iPhone 5s a jednotku Clarion FX503E):

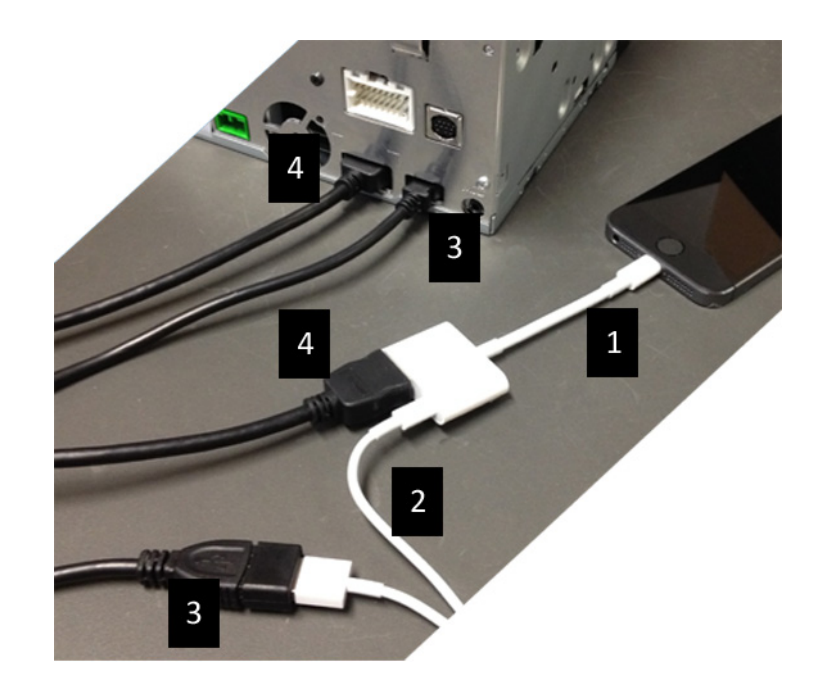

- 1. Apple Lightning Digital AV adaptér připojený k zařízení iPhone
- 2. Lightning-USB kabel připojený k adaptéru (1)
- 3. Prodlužovací USB kabel Clarion připojený k jednotce (do vstupu USB) a k Lightning-USB kabelu
- 4. Kabel CCA770 připojený k jednotce (do vstupu HDMI) a k adaptéru (1)

## 3. Zařízení s Androidem s konektorem MHL

Poznámky:

- Společnost Clarion adaptér HML/HDMI nedodává.
- HDMI kabel Clarion s označením CCA770 (typ A na typ A) se prodává samostatně.
- Prodlužovací kabel USB Clarion se dodává společně s multimediální jednotkou.

Postupujte podle následujícího obrázku (ukazuje zařízení Samsung Galaxy S3 a jednotku Clarion NX503E):

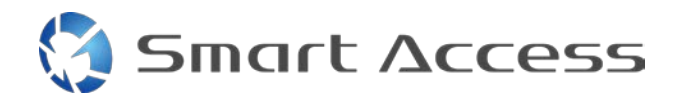

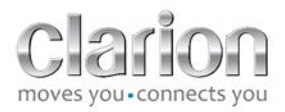

- 1. Připojte kabel CCA770 k jednotce (vstup HDMI) a k adaptéru MHL/HDMI.
- 2. Prodlužovací USB kabel Clarion připojte k jednotce (vstup USB) a pomocí USB kabelu smartphonu (USB / micro USB) ho připojte k adaptéru MHL/HDMI.
- 3. Kabel USB smartphonu (USB / micro USB)
- 4. Připojte smartphone ke konektoru MHL/HDMI.

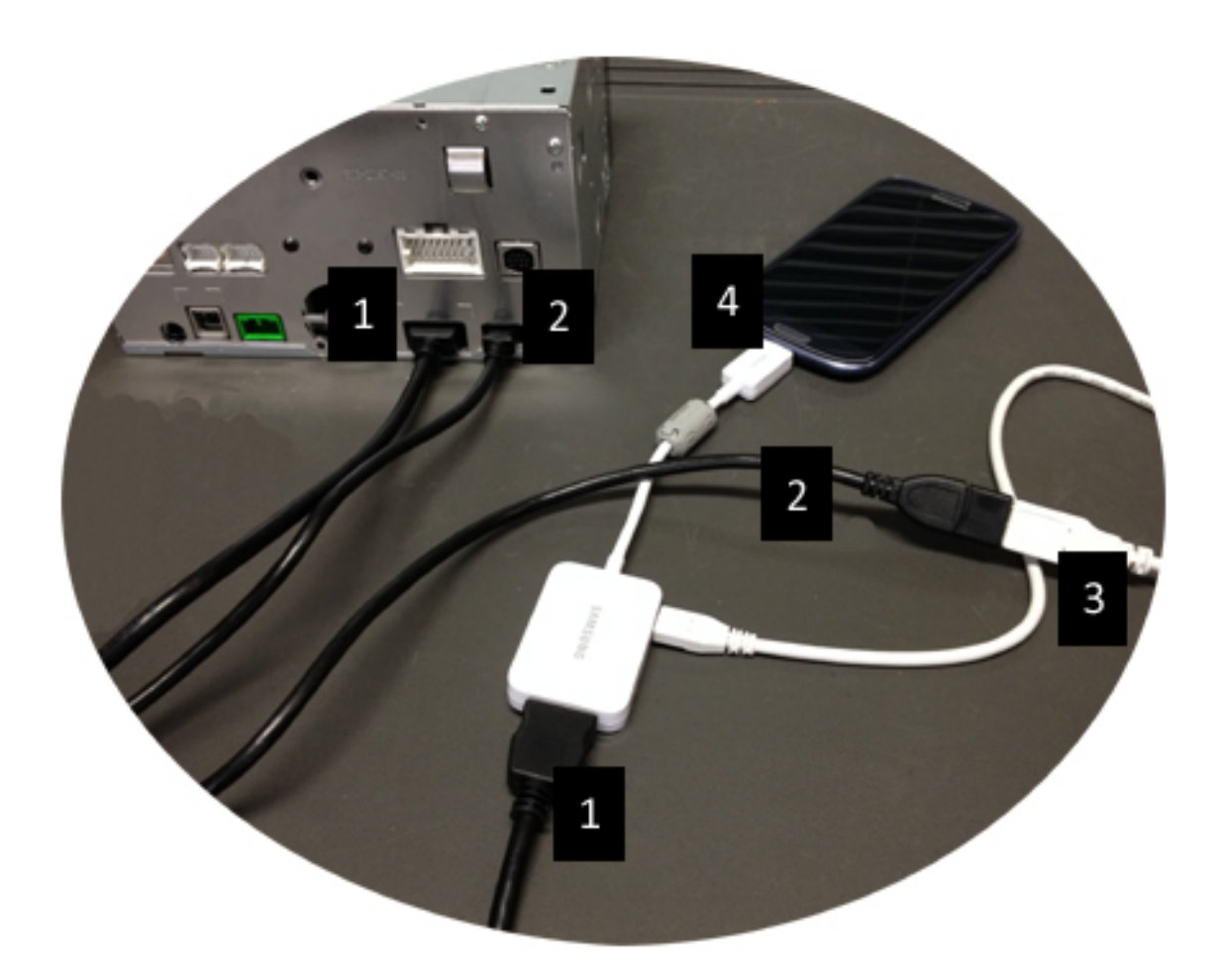

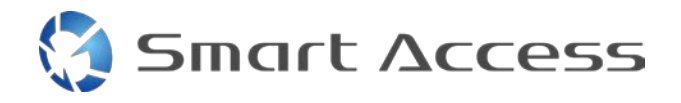

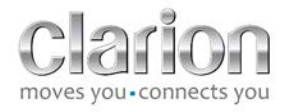

#### 4. Zařízení s Androidem s konektorem micro HDMI

Poznámky:

- Kabel Clarion CCA771 (HDMI / micro HDMI) se prodává samostatně.
- Společnost Clarion kabel USB / micro USB nedodává.

Postupujte podle obrázku:

- 1. Připojte smartphone k multimediální jednotce Clarion pomocí kabelu CCA771.
- 2. Připojte smartphone k multimediální jednotce Clarion pomocí kabelu USB / micro USB.

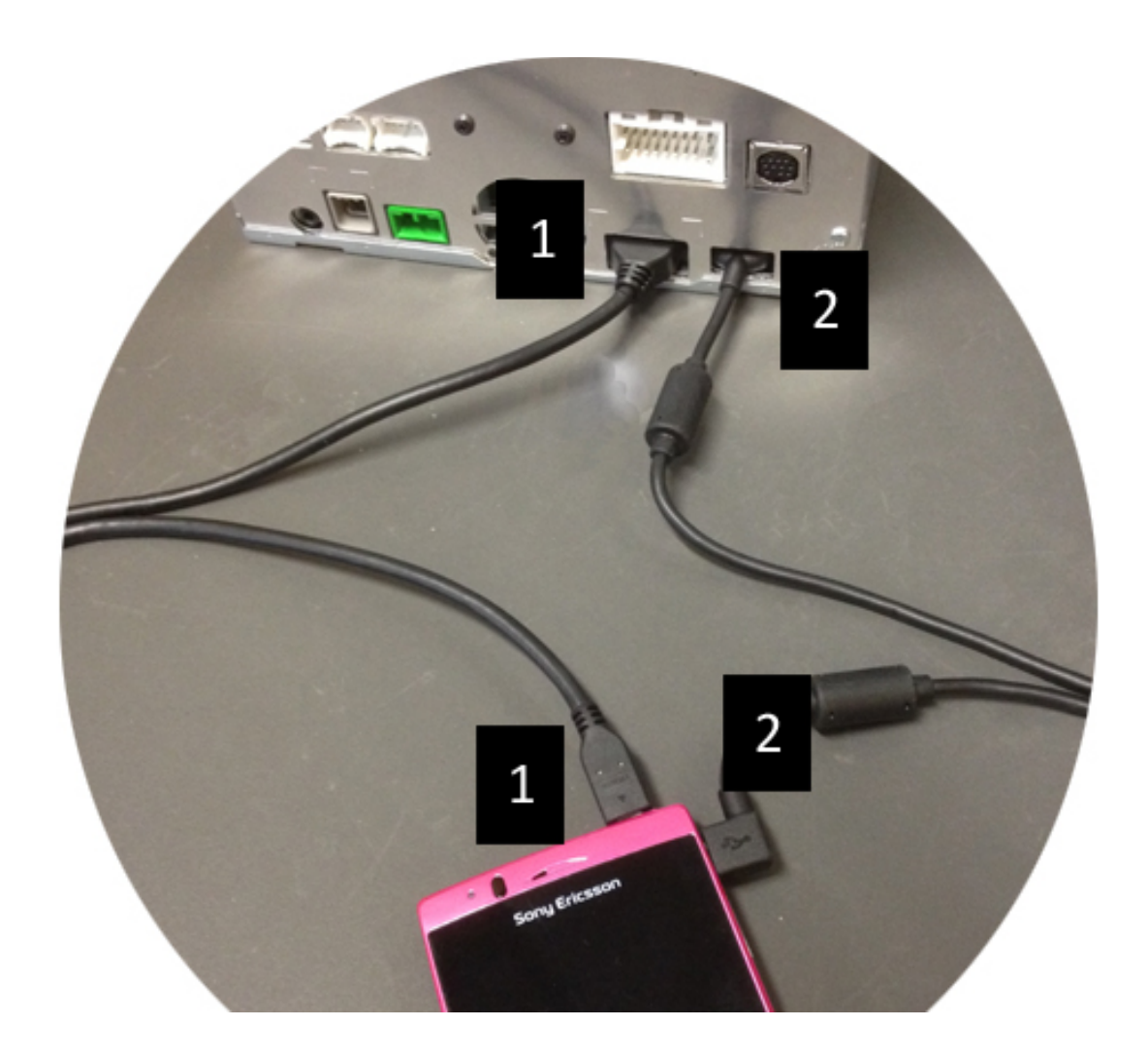

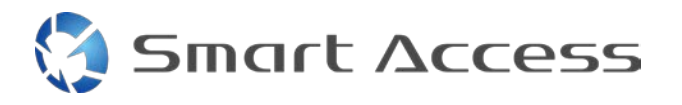

# C. První použití funkce Smart Access

1. Stažení aplikace

a. Zařízení Apple (iPhone 4/4s /5/5c/5s) Stahování musíte provést přes App Store.

- Vyhledejte a nainstalujte Smart Access.
- Spusťte aplikaci. Smart Access navrhne nainstalovat do zařízení iPhone dostupné aplikace.
- Nainstalujte aplikace. •

#### b. Zařízení s Androidem

Stahování musíte provést pomocí aplikace Google Play.

- Vyhledejte a nainstalujte Smart Access. •
- Spustte aplikaci. Smart Access navrhne nainstalovat do smartphonu dostupné aplikace.
- Nainstalujte aplikace.

## 2. Spárování telefonu (přes Bluetooth)

#### a. Zařízení Apple (iPhone 4/4s)

 Zařízení iPhone 4 nebo 4s nemusíte připojit přes Bluetooth kvůli použití funkce Smart Access.

#### b. Zařízení Apple (iPhone 5/5c/5s)

- Zapněte Bluetooth na zařízení iPhone
- Stiskněte tlačítko Menu na multimediální jednotce
- Na obrazovce klikněte na ikonu Nastavení. •
- Klikněte na ikonu Bluetooth.
- Klikněte na Nastavit vedle Připojení zařízení BT. ٠
- Klikněte na **Přidat**. •
- Vyberte Hands free + připojení chytrého telefonu nebo Pouze připojení chytrého telefonu.

9

- Zkontrolujte profily zařízení iPhone a potvrďte CAR-BT.
- Na telefonu a na jednotce se zobrazí párovací kód.
- Zkontrolujte kód na telefonu a na jednotce a potvrďte ho. ٠
- Zobrazí se zpráva potvrzující spárování přes Bluetooth. ٠

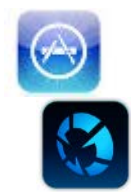

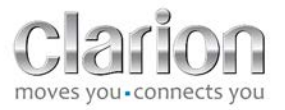

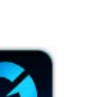

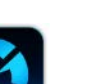

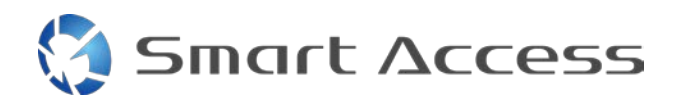

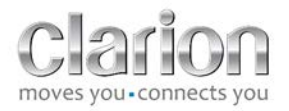

#### c. Zařízení s Androidem

- Zapněte Bluetooth na smartphonu.
- Zkontrolujte, jestli aktivace Bluetooth na telefonu není dočasná.
- Zajistěte, aby profil Bluetooth smartphonu byl viditelný pro všechny.
- Stiskněte tlačítko Menu na multimediální jednotce
- Na obrazovce klikněte na ikonu Nastavení.
- Klikněte na ikonu Bluetooth.
- Klikněte na Nastavit vedle Připojení zařízení BT.
- Klikněte na **Přidat**.
- Vyberte Hands free + připojení chytrého telefonu nebo Pouze připojení chytrého telefonu.
- Zkontrolujte profily smartphonu a potvrďte CAR-BT.
- Na telefonu a na jednotce se zobrazí párovací kód.
- Zkontrolujte kód na telefonu a na jednotce a potvrďte ho.
- Zobrazí se zpráva potvrzující spárování přes Bluetooth.

#### c. Výběr typu telefonu

Po úspěšném spárování (u Androidu) nebo po instalaci aplikace (u zařízení iPhone) proveďte tyto kroky:

- Vraťte se do nabídky Nastavení.
- Klikněte na ikonu **Nástroj**.
- V části Připojené zařízení zvolte typ chytrého telefonu: iPhone nebo Android.

|     | Bluetooth    |       |          |        |        |         |   |
|-----|--------------|-------|----------|--------|--------|---------|---|
| MIC |              | Back  |          | Settin | gs     |         |   |
| 1   | •            | Smart | Access   |        |        |         |   |
| 0   | *            | Linke | d device |        | iPhone | Android | 3 |
|     | <b>◄</b> ))) |       |          |        |        |         |   |
| 0   |              |       |          |        |        |         | 0 |
| AUX | æ.           |       |          |        |        |         |   |
| -   | clarion      |       |          |        |        |         |   |
|     | <u>n</u>     |       | -        |        | ÷      |         |   |

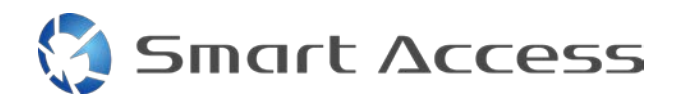

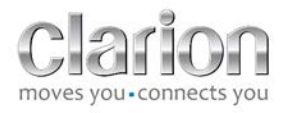

# D. Použití funkce Smart Access

- Musí být provedeny všechny výše uvedené kroky:
  - Kabely musí být správně připojené, aplikace stažené, BT aktivované, smartphone připojený kabelem.
- Nejdřív spusťte aplikaci Smart Access v telefonu.
- Potom aktivujte funkci Smart Access v jednotce.
- Obrazovka se aktualizuje a zobrazí se na ní různé aplikace nainstalované v telefonu.

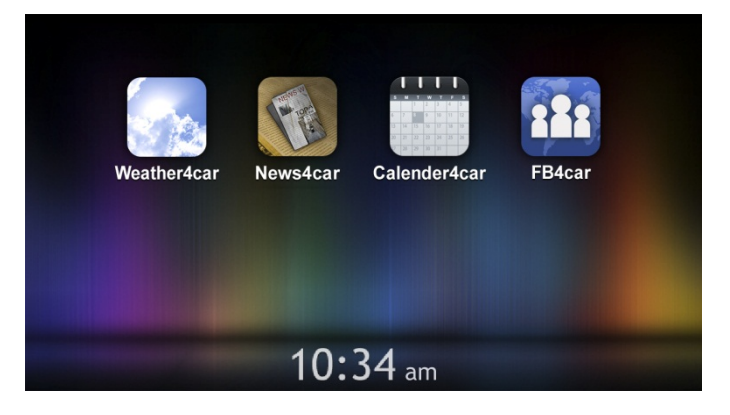

• Funkce Smart Access je připravená k použití.